# Jak zaprojektować legitymację szkolną

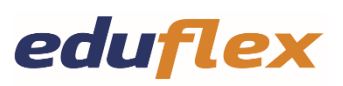

# w programie DURAPRINT?

# WIDEO JAK ZAPROJEKTOWAĆ LEGITYMACJE:

## Kliknij w link: DURAPRINT<sup>®</sup> | Legitymacja szkolna (youtube.com)

 Zacznij od utworzenia listy danych w pliku Excel z danymi uczniów, każdy plik powinien odpowiadać jednej klasie (sugerujemy, aby nazywać pliki: rocznik + klasa– np.2024/1a.)

#### 2. Kolejność kolumn w pliku Excel:

- 1. Imiona i nazwiska
- 2. Data urodzenia
- 3. PESEL
- 4. NR
- 5. Data wydania

6. Nazwa pliku (sugerujemy, aby dzieci wysyłały zdjęcia podpisane imieniem i nazwiskiem, wtedy program automatycznie dopasuje zdjęcia do imienia i nazwiska. W innym wypadku zdjęcia będzie trzeba dopasowywać ręcznie). Ważne: wgrane zdjęcie nie może być zdjęciem zdjęcia zrobionym telefonem. Program dostosowuje wymiary zdjęć, jednak zalecamy, aby były to standardowe wymiary zdjęcia do dokumentów, jak paszport, czy dowód osobisty

# Po utworzeniu listy danych

1. Utwórz konto w programie DURAPRINT, lub zaloguj się do istniejącego już konta LINK: Duraprint (durable.eu). Tylko zalogowani użytkownicy mogą zapisywać swoje projekty. DURAPRINT<sup>®</sup>. Dane osobowe są przechowywane na serwerze Durable (Durable Server). Tylko administrator systemu ma dostęp do przechowywanych danych. W celu ochrony danych przed nieuprawnionym dostępem wdrożono szereg środków bezpieczeństwa, jak protokół SSL i token bezpieczeństwa .

2. Po zalogowaniu, na górnym pasku kliknij w "Galeria", a następnie kliknij w pomarańczową ikonkę po prawej stronie z symbolem "Dokument" (środkowa ikona) – i "Utwórz nowy folder"

- 3. Nazwij folder rocznikiem i numerem klasy- np. 2024/1a i kliknij "Utwórz"
- 4. Następnie kliknij ikonkę po prawej stronie "+" i dodaj zdjęcia wybranej klasy
- 5. Następnie kliknij "Lista danych" w głównym pasku nawigacji

- 6. Następnie kliknij w pomarańczową ikonę "+" po prawej stronie
- 7. Następnie kliknij w pomarańczową ikonę po prawej stronie "Importuj listę danych" (pierwsza ikona od lewej strony) i dodaj wcześniej utworzony plik Excel z listą danych uczniów, następnie kliknij pomarańczowy przycisk "Zastąp"
- 8. Następnie najedź kursorem myszki na kolumnę "Nazwa pliku" i kliknij w drugą ikonę od lewej strony "Dopasuj obrazy", następnie wybierz wcześniej utworzony folder z ze zdjęciami klasy i kliknij pomarańczowy przycisk "Aktualizuj"

# Wydruk legitymacji

- 1. Kliknij "Pulpit nawigujący" na głównym pasku nawigującym u samej góry
- Następnie najedź kursorem na "Zacznij od wyszukiwania produktów" i wpisz kod "8915" - wyszukaj - kliknij pomarańczowy przycisk "Wybierz" - następnie "Wybierz ten szablon" (legitymacja szkolna, pozycja 3)
- Następnie kliknij przycisk po prawej stronie u góry "Kontynuuj bez listy danych" i nazwij swój projekt (nazwij tak samo jak listę danych i galerię zdjęć – nazwą klasy), następnie kliknij "Stwórz projekt"
- 4. Następnie wprowadź na projekcie legitymacji ręcznie dane, które nie zostały uwzględnione na liście danych Excel, jak: nazwa szkoły, adres, dyrektor
- 5. Po wprowadzeniu zmian, w prawym dolnym rogu kliknij zielony przycisk "Zapisz zmiany"
- 6. Po zapisaniu zmian przejdź do paska nawigującego u góry i wybierz "Szablon z listą nazw"
- Po lewej stronie otworzy się tabela, należy kliknąć "Wybierz listę danych" i wybrać plik Excel z listą danych uczniów, nad którym pracujemy (taka sama nazwa jak plik z galerią zdjęć)
- 8. Następnie w prawym dolnym rogu tabeli wybierz pomarańczowy przycisk "Prześlij etykietę", otworzy nam się tabela "Łączenie obiektów", następnie dopasuj "Obiekt" do "Nazwy kolumny". Przy danych, które wpisaliśmy ręcznie (jak nazwa i ulica szkoły, imię dyrektora) w "Nazwie kolumny" pozostawiamy "Żaden". Po dopasowaniu wszystkich obiektów z nazwą kolumn, klikamy pomarańczowy przycisk "Prześlij"
- 9. Następnie w prawym dolnym rogu klikamy zielony przycisk "Zapisz zmiany"
- Po zapisaniu zmian, wracamy do głównego paska nawigującego u góry i klikamy "Podgląd i drukowanie" – "Otwórz i drukuj"
- 11. Następnie po prawej stronie u góry klikamy pomarańczowy przycisk "Drukuj"
- 12. W prawym górnym rogu wybieramy drukarkę: DURACARD ID 300 (prosimy się upewnić, że drukarka została prawidłowo podłączona do laptopa), kolejno wybieramy rodzaj druku "Standard" i jeszcze raz sprawdzamy dane wszystkich kart przed rozpoczęciem wydruku. Jeśli wszystko się zgadza klikamy "Drukuj" w prawym dolnym rogu

13. Upewnij się, że wszystkie karty są czyste, nie dotykaj powierzchni kart palcami przed wydrukiem, oczyść powierzchnię karty z kurzu przed wydrukiem, aby uniknąć zniszczenia taśmy drukującej, oraz uniknąć rozmazanych wydruków

## Co zrobić, gdy karta utknie w środku?

 Wyciągnij taśmę, przetrzymaj kilka sekund duży przycisk na górze drukarki do momentu aż wysunie się taśma, przewiń taśmę ręcznie – 2,3 pełne odcinki, następnie zamknij pokrywę i drukarka samodzielnie przewinie część taśmy. Jeśli przewiniemy zbyt małą ilość taśmy drukarka może pokazywać błąd.

# Co zrobić gdy urwie nam się taśma?

 Prosimy o zapoznanie się z nagraniem wideo: <u>DURACARD – How to repair</u> broken ribbon | <u>DURABLE (youtube.com</u>)

# Gwarancja:

• Przysługuje Państwu ustawowy okres gwarancji wynoszący 2 lata, jeśli urządzenie jest wadliwe i nie zostało uszkodzone w wyniku niewłaściwego użytkowania.

# Pozostałe problemy techniczne:

- W przypadku wszystkich innych pytań prosimy o kontakt z naszym działem obsługi klienta pod adresem duracard.service@durable.de lub telefonicznie pod numerem: 00800 88 99 10 10 (Bezpłatnie z DE/UK/FR/NL/BE/IT). Z wszystkich innych krajów: +49 8453 3383172 (opłata według stawki dla kraju, z którego Państwo dzwonią). Od poniedziałku do piątku w godzinach 9:00-17:00
- 2. W przypadku niewielkich problemów technicznych lub pytań dotyczących "jak zaprojektować kartę?" prosimy o kierowanie zapytań na maila: o.siemiaszko@durable.pl
- Odpowiedź na najczęściej zadawane pytania dot. drukarki znajdą Państwo w sekcji FAQ w karcie produktu na samym dole: <u>Drukarka do kart DURACARD® ID</u> <u>300 - DURABLE</u>
- 4. Odpowiedzi na najczęściej zadawane pytania dot. projektowania kart znajdą Państwo na naszej stronie: **DURAPRINT® | DURABLE**

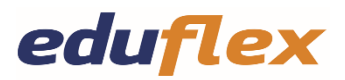